# Yläkoulun sanallinen arviointi Wilmassa – oppilaan ja huoltajan ohje

#### 1. Oppilas täyttää itsearvioinnin

Kun luokanvalvoja on luonut lomakkeen Wilmaan ja oppilaan muokkausoikeus alkaa, tulee se näkyviin oppilaan etusivulle "Ilmoitukset" –osioon.

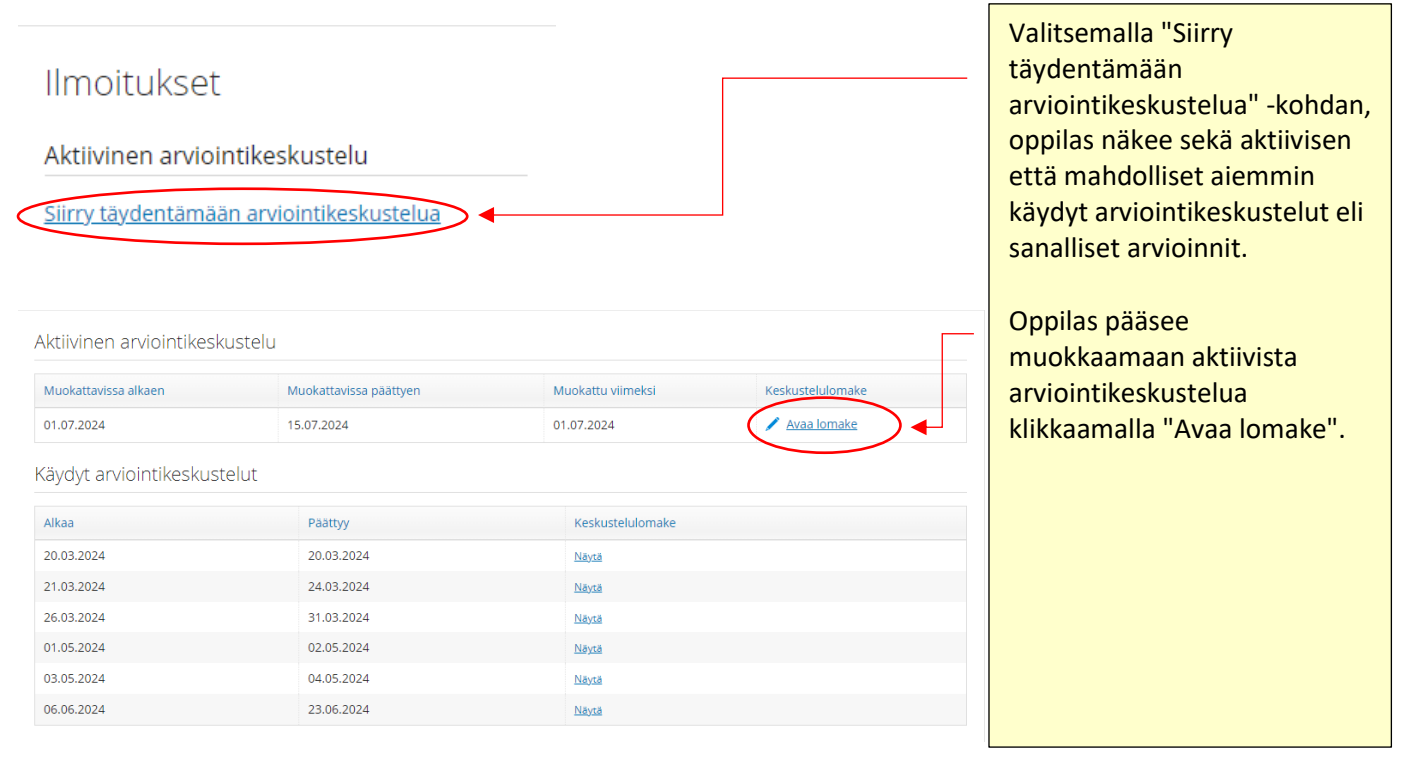

| PERUSTIEDUT                                                                                               |                                                                                                    |  |
|----------------------------------------------------------------------------------------------------|----------------------------------------------------------------------------------------------------|--|
| Oppilas, luokka                                                                                           | Luokka-aste/Vuositaso                                                                                                 |  |
| Kasi Testi 8 lk                                                                                           | 8                                                                                                    |  |
| Asiakirjan laatimispäivä                                                                                  |                                                                                                    |  |
| 1.7.2024                                                                                                  |                                                                                                    |  |
| Ryhmänohjaaja/luokanvalvoja                                                                               |                                                                                                    |  |
|                                                                                                    |                                                                                                    |  |
|                                                                                                    |                                                                                                    |  |
| Alkamispäivä 🧿                                                                                            | *Päättymispäivä 🕜                                                                                                    |  |
| Alkamispāivā 0<br>1.7.2024                                                                                | *Päättymispäivä     31.7.2024                                                                                         |  |
| Alkamispäivä<br>1.7.2024<br>Oppilaan muokkausoikeus alkaa                                                 | *Päättymispäivä<br>31.7.2024<br>*Oppilaan muokkausoikeus päättyy                                                      |  |
| Alkamispāivā<br>1.7.2024<br>Oppilaan muokkausoikeus alkaa<br>1.7.2024                                     | *Päättymispäivä  31.7.2024  *Oppilaan muokkausoikeus päättyy  15.7.2024                                               |  |
| *Alkamispäivä<br>1.7.2024<br>*Oppilaan muokkausoikeus alkaa<br>1.7.2024<br>Huoltajan muokkausoikeus alkaa | *Päättymispäivä     31.7.2024     *Oppilaan muokkausoikeus päättyy     15.7.2024     Huoltajan muokkausoikeus päättyy |  |

Perustiedot (oppilaan nimi ja luokka, luokka-aste, asiakirjan laatimispäivä, ryhmäohjaaja/luokanvalvoja) tulevat automaattisesti taustajärjestelmästä.

Luokanvalvoja on määritellyt lomakkeen aukioloajan, oppilaan muokkausajan ja mahdollisesti myös huoltajan muokkausajan. Huoltajan muokkausajan luokanvalvoja voi lisätä myös vasta kun itsearviointilomake on täydennetty.

Lomakkeen täyttöohjeet on kirjattu lyhyesti Wilmaan.

## LOMAKKEEN TÄYTTÖOHJEET

Opettaja on merkinnyt alle kuluvalla lukukaudella arvioitavat aineet. Joidenkin aineiden alla on maininta, mikä osa-alue kyseisestä aineesta on arvioitavana.

Täydennä itsearviointisi huolellisesti. Kaikki kentät ovat pakollisia.

Liukukytkimet ovat asteikolla 1-4:

1 korjattavaa

2 kohtalainen

3 hyvä 4 erinomainen

Tallenna lopuksi.

Oppilaan itsearvioinnin jälkeen opettaja antaa oman arviointinsa, jonka jälkeen huoltajalla on vielä mahdollisuus kommentoida lomaketta.

| Opettajan sanallinen arviointi<br>Matematiikka                                                                                                    | Arvioidaan kuluvalla lukukaudella | Aluksi näkyviin tulee lista<br>aineista, jotka luokanvalvoja on<br>määritellyt arvioitavaksi<br>kuluvalla lukukaudella.                                                                    |
|----------------------------------------------------------------------------------------------------|-----------------------------------|----------------------------------------------------------------------------------------------------|
| Matematiikan osa-alue<br>Osion nimi on tässä jos aineenopettaja on sen määritellyt<br>Käyttäytyminen (1 korjattavaa, 2 kohtalainen, 3 hyvä, 4 erinomainen) (1-4)<br><br>Työskentely (1 korjattavaa, 2 kohtalainen, 3 hyvä, 4 erinomainen) (1-4)<br><br>Opinnoissa edistymisen sanallinen arviointi | Opettajan nimi<br>Testiopettaja   | Luokanvalvoja tai<br>aineenopettaja voi lisätä<br>opettamiensa aineiden<br>kohdalle oppiaineen osa-<br>alueen, jota halutaan erityisesti<br>arvioitavan sekä opettavan<br>opettajan nimen. |
| FYSIIKKA 🔤 Arvioidaan kuluvalla lukukaudella<br>Fysiikan osa-alue Opettajan nin<br>Testiopettaja                                                                                                    | ni                                | Opettajat antavat arvionsa, kun<br>oppilas on tehnyt<br>itsearvioinnin. Arvioinnit<br>näkyvät sen jälkeen tässä<br>osiossa.                                                                |
| Käyttäytyminen (1 korjattavaa, 2 kohtalainen, 3 hyvä, 4 erinomainen) (1-4)                                                                                                    |                                   |                                                                                                    |
|                                                                                                    | Tall                              | enna tiedot Peruuta                                                                                                    |

| OPPILAAN ITSEARVIOINTI                                       |                                                | r                  |                            |
|--------------------------------------------------------------|------------------------------------------------|--------------------|----------------------------|
|                                                              |                                                |                    | Oppilaan itsearviointi -   |
| MATEMATIIKKA                                                 |                                                |                    | osio löytyy                |
| *Käyttäytyminen (1 korjattavaa, 2 kohtalainen, 3 hyvä, 4 e   | rinomainen) (1-4)                              |                    | oppiainelistauksen         |
|                                                              | 0                                              |                    | alapuolelta.               |
| *Työskentely (1 korjattavaa, 2 kohtalainen, 3 hyvä, 4 erino  | mainen) (1-4)                                  | *Tavoitearvosana   |                            |
|                                                              | 0                                              |                    | Oppilas arvioi             |
| *Oppilaan itsearviointi                                      |                                                |                    | käyttäytymistään ja        |
|                                                              |                                                |                    | työskentelyään kyseisen    |
|                                                              |                                                |                    | oppiaineen yhteydessä      |
| EVSIIKKA                                                     |                                                |                    | liukukytkimillä (1:        |
| *Käuttäutuminen /1 keriattausa 2 kehtalainen 2 haus 4 s      | inomainen) (1. 4)                              |                    | korjattavaa, 2:            |
| - Kayttaytyminen (1 Korjattavaa, 2 Kontalainen, 3 hyva, 4 e  | rinomainen) (1-4)                              |                    | kohtalainen, 3: hyvä, 4:   |
| *Tušskantolu (1 koristravas 2 kohtalainen 3 huuš 4 aring     | mainan) (1.4)                                  | *Tavoite anues ana | erinomainen), merkitsee    |
| - iyoskenteiy (i korjattavaa, 2 kontalamen, 3 nyva, 4 emit   | mainen (1-4)                                   | avoitearvosana     | tavoitearvosanan ja        |
| *Oppilaan itsearvipinti                                      |                                                |                    | kirjoittaa sanallisen      |
|                                                              |                                                |                    | itsearvioinnin.            |
|                                                              |                                                |                    |                            |
|                                                              |                                                |                    | Valinnaisaineen            |
| HISTORIA                                                     |                                                |                    | kohdalla on kenttä,        |
| *Käyttäytyminen (1 korjattavaa, 2 kohtalainen, 3 hyvä, 4 e   | rinomainen) (1-4)                              |                    | johon luokanvalvoja on     |
|                                                              |                                                |                    | merkinnyt valmiiksi        |
| *Työskentely (1 korjattavaa, 2 kohtalainen, 3 hyvä, 4 erino  | mainen) (1-4)                                  | *Tavoitearvosana   | arviointivuorossa olevan   |
|                                                              |                                                |                    | valinnaisaineen.           |
| *Oppilaan itsearviointi                                      |                                                |                    |                            |
|                                                              |                                                |                    | Kaikki kentät ovat         |
|                                                              |                                                |                    | pakollisia, eikä           |
|                                                              |                                                |                    | lomaketta voi tallentaa,   |
| BIOLOGIA                                                     |                                                |                    | jos jokin kenttä on tyhjä. |
| *Käyttäytyminen (1 korjattavaa, 2 kohtalainen, 3 hyvä, 4 e   | rinomainen) (1-4)                              |                    |                            |
|                                                              |                                                |                    | Lomakkeelta voi poistua    |
| *Työskentely (1 korjattavaa, 2 kohtalainen, 3 hyvä, 4 erino  | mainen) (1-4)                                  | *Tavoitearvosana   | tallentamatta tietoja      |
| 0                                                            |                                                |                    | painamalla "Peruuta".      |
| *Oppilaan itsearviointi                                      |                                                |                    |                            |
|                                                              |                                                |                    | Muista tallentaa lomake    |
|                                                              |                                                |                    | lopuksi!                   |
|                                                              |                                                |                    |                            |
| RUOTSI                                                       |                                                |                    |                            |
| *Käyttäytyminen (1 korjattavaa, 2 kohtalainen, 3 hyvä, 4 e   | rinomainen) (1-4)                              |                    |                            |
|                                                              |                                                | Tallenna tiedot    |                            |
|                                                              |                                                |                    |                            |
| PALAUTE KOTOA                                                |                                                | l                  |                            |
|                                                              |                                                |                    |                            |
| Esim. Millä mielellä oppilas lähtee kouluun? Miten kotiteht. | iviä tehdään ja valmistaudutaan kokeisiin? Jne |                    |                            |
| Päiväys                                                      |                                                |                    |                            |
|                                                              |                                                |                    |                            |
| Huoltaja kuitannut nähdyksi                                  | 1                                              |                    |                            |
| Palaute kotoa –osio on vielä tässä                           |                                                |                    | $\mathbf{i}$               |
| vaiheessa tyhjä. Tähän tulee tietoa,                         |                                                | Tallenna tiedot    | Peruuta                    |
| kun lomake on käynyt huoltajalla.                            |                                                |                    |                            |
|                                                              |                                                |                    |                            |

## 2. Huoltajan palaute ja kuittaus nähdyksi

Kun huoltajan muokkausoikeus alkaa, hänelle ilmestyy Wilman etusivulle "Ilmoitukset" -osioon aktiivinen arviointikeskustelu.

#### Huom! Lomake näkyy ja toimii ainoastaan Wilman selainversiossa (inari.inschool.fi), ei mobiilisovelluksessa.

| llmoitukset<br>Aktiivinen arviointikeskustelu<br>Siirry täydentämään arviointikeskustelua | <ul> <li>Huolta<br/>arvioir</li> <li>Huolta<br/>klikkaa</li> </ul> | <ul> <li>Valitsemalla "Siirry täydentämään arviointikeskustelua" -kohdan<br/>huoltaja näkee sekä aktiivisen että mahdolliset aiemmin käydyt<br/>arviointikeskustelut eli sanalliset arvioinnit.</li> <li>Huoltaja pääsee muokkaamaan aktiivista arviointikeskustelua<br/>klikkaamalla "Avaa lomake".</li> </ul> |                  |
|-------------------------------------------------------------------------------------------|--------------------------------------------------------------------|----------------------------------------------------------------------------------------------------|------------------|
| Aktiivinen arviointikeskus                                                                | telu                                                               |                                                                                                    |                  |
| Muokattavissa alkaen                                                                      | Muokattavissa päättyen                                             | Muokattu viimeksi                                                                                                    | Keskustelulomake |
| 01.07.2024                                                                                | 13.07.2024                                                         | 01.07.2024                                                                                                    | Avaa lomake      |

| Alkaa      | Päättyy    | Keskustelulomake |
|------------|------------|------------------|
| 11.10.2023 | 31.10.2023 | Näytä            |
| 03.11.2023 | 24.11.2023 | Näytä            |

| OPPILAAN ITS                | SEARVIOINTI                           |                                          |                                          |
|-----------------------------|---------------------------------------|------------------------------------------|------------------------------------------|
| MATEMATIIKKA                |                                       |                                          |                                          |
| Kävttävtvminen (1 korja     | ttavaa, 2 kohtalainen, 3 hyvä, 4 eri  | nomainen) (1-4)                          |                                          |
|                             |                                       | •                                        |                                          |
| Työskentely (1 korjattav    | vaa, 2 kohtalainen, 3 hyvä, 4 erinom  | ainen) (1-4)                             | Tavoitearvosana                          |
|                             |                                       | •                                        |                                          |
| Oppilaan itsearviointi      |                                       |                                          | itsearvioinnin opettaian                 |
| nybbtkvu gthpöomj           |                                       |                                          | sanallisen arvioinnin sekä               |
|                             |                                       |                                          | luokanvalvojan ja muiden                 |
| Opettajan sar               | nallinen arviointi                    |                                          | opettajien viestit.                      |
| MATEMATIIKKA                |                                       | Arvioidaan kuluvalla l                   | lukukaudella                             |
|                             |                                       |                                          | "Palaute kotoa" -kenttään                |
| Matematiikan osa-alue       |                                       | Opettajan nimi                           | huoltaja voi kirjoittaa oman             |
| Käyttäytyminen (1 korja     | attavaa, 2 kohtalainen, 3 hyvä, 4 eri | nomainen) (1-4)                          | sanallisen palautteensa.                 |
|                             |                                       | •                                        | Päiväyskentässä on                       |
| Työskentely (1 korjattav    | vaa, 2 kohtalainen, 3 hyvä, 4 erinom  | ainen) (1-4)                             | oletuksena kuluva päivä.                 |
|                             |                                       | •                                        |                                          |
| Opinnoissa edistymisen      | sanallinen arviointi                  |                                          |                                          |
| lkuyjhnybk                  |                                       |                                          | Huoltajan on täytettävä                  |
|                             |                                       |                                          |                                          |
|                             |                                       |                                          | nandyksi" -kentta, se on                 |
| Luokanvalvojan viestit:     |                                       |                                          | pakolimen tieto.                         |
| Muiden opettajien viest     | it                                    |                                          | Muista tallentaa lomake                  |
| Arviointikeskustelu         | valmis – lukitaan muutoksilta         |                                          | lopuksi!                                 |
|                             |                                       |                                          | Lomakkeelta voi poistua                  |
|                             |                                       |                                          | tallentamatta valitsemalla               |
|                             |                                       |                                          | "Peruuta".                               |
| FALAUTE KUT                 | 0A                                    |                                          |                                          |
| Esim. Millä mielellä opp    | ilas lähtee kouluun? Miten kotiteht   | äviä tehdään ja valmistaudutaan kokeisii | in? Jne                                  |
| Huoltaja kirjoittaa pa      | alautteensa tähän kenttään. Keni      | tässä ei ole merkkirajoitusta.           |                                          |
|                             |                                       |                                          |                                          |
|                             |                                       |                                          | 1                                        |
| Päiväys                     |                                       |                                          |                                          |
| 1.7.2024 📰                  |                                       |                                          |                                          |
| 🖾 Huoltaja kuitannut r      | nähdyksi                              |                                          |                                          |
|                             |                                       |                                          |                                          |
| pritukset Arviointikeskuste | elut Kokeet Tuntimerkinnät T          | uki Tulosteet Kyselyt Kurssitarjotin     | n Tiedotteet ··· Talleona tiedot Poruuta |
|                             |                                       |                                          | Menneet sanalliset arvioinnit            |
|                             |                                       |                                          | jäävät talteen Wilmaan. Ne               |
| Käydyt arviointikesku:      | stelut                                |                                          | löytyvät etusivun sinisestä              |
| Alkaa                       | Päättyy                               | Keskustelulomake                         | yläpalkista                              |
| 11.10.2023                  | 31.10.2023                            | Näytä                                    | "Arviointikeskustelut" –                 |
| 03.11.2023                  | 24.11.2023                            | <u>Nāytā</u>                             |                                          |
|                             |                                       |                                          |                                          |

MH 1.7.2024, päivitetty 25.9.2024